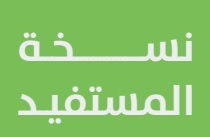

## الاستعلام عن قبر متوفي

دليل المستخدم لخدمة

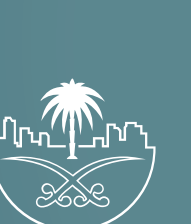

وزارة الشؤون البلدية والقرويـة والإسكـان

## الدخول إلى النظام

1) بعد الدخول إلــــ رابط النظام تظهر الشاشة التالية، حيث يتم إدخال بيانات المستخدم (رقم الهوية/الإقامة، كلمة المرور، كود الأمان)، ثم يتم الضغط علم الزر (تسجيل الدخول). مع إمكانية تغيير كود الأمان من خلال الضغط علم السهم الدائري.

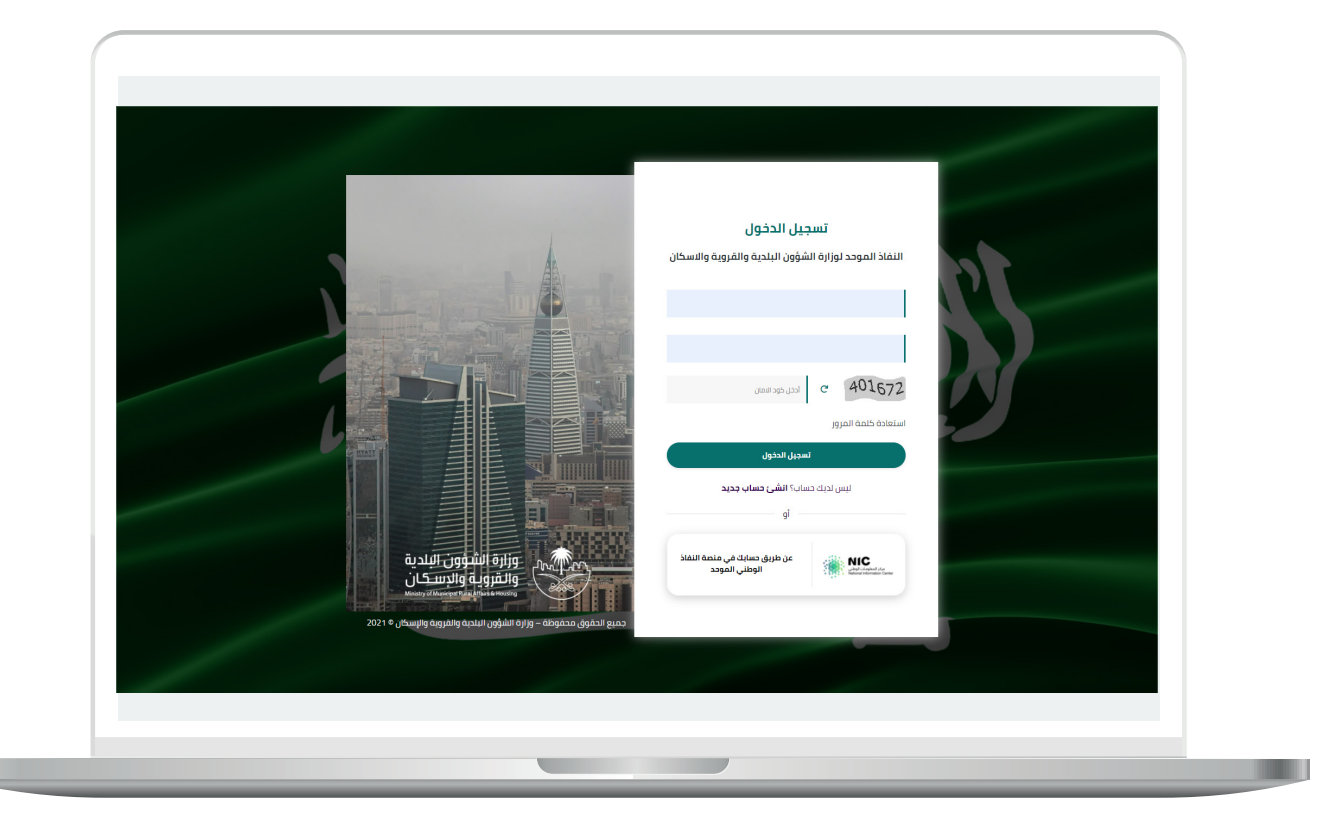

2) وبعدها يتم إرسال كود التحقق على جوال المستخدم ليتم إدخاله في الحقل (كود التحقق)، ثم الضغط على الزر (دخول) كما في الشاشة التالية.

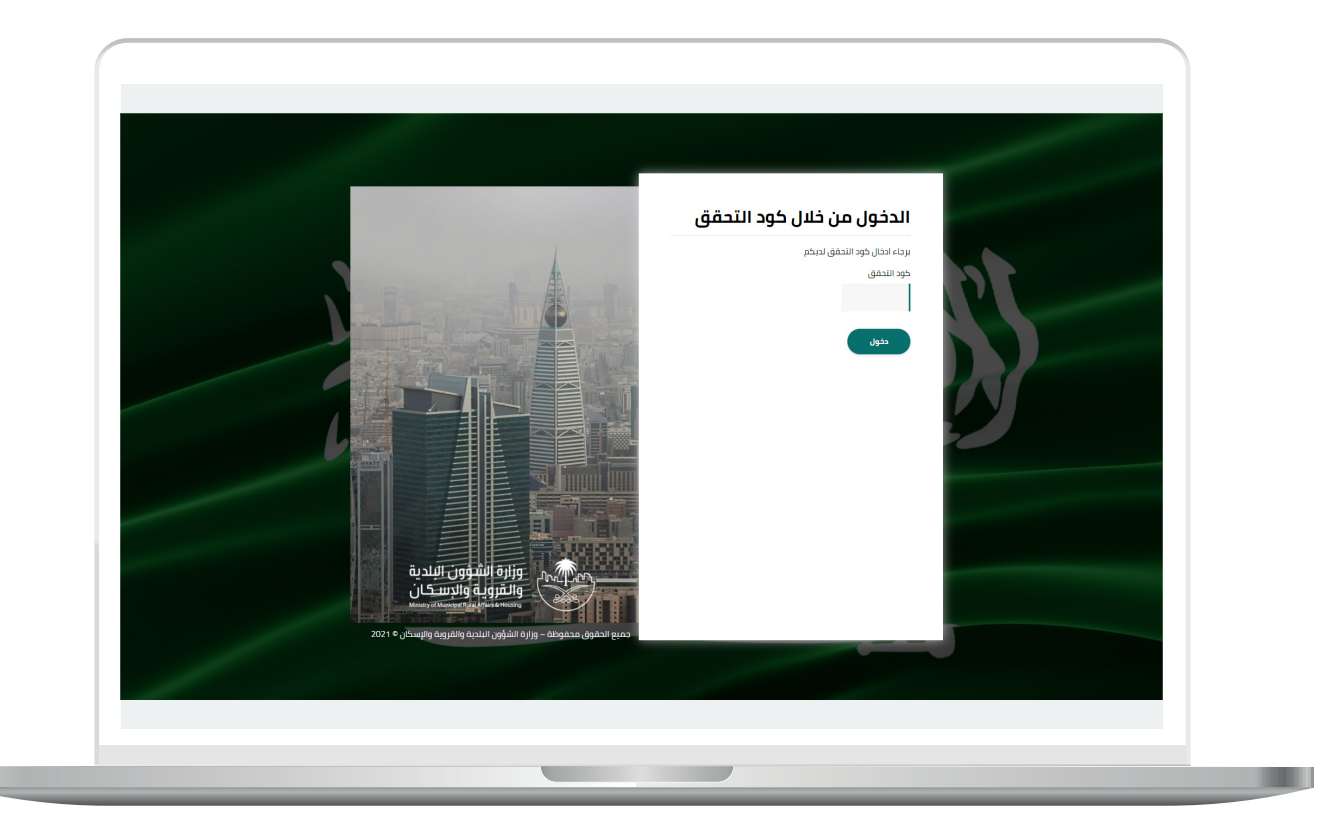

3) وبعد الدخول إلى منصة بلدي، تظهر الشاشة الرئيسية للمنصة كما في الشكل أدناه.

لبدء التقديم للخدمة؛ يتم الضغط علم الزر (عرض المنتجات).

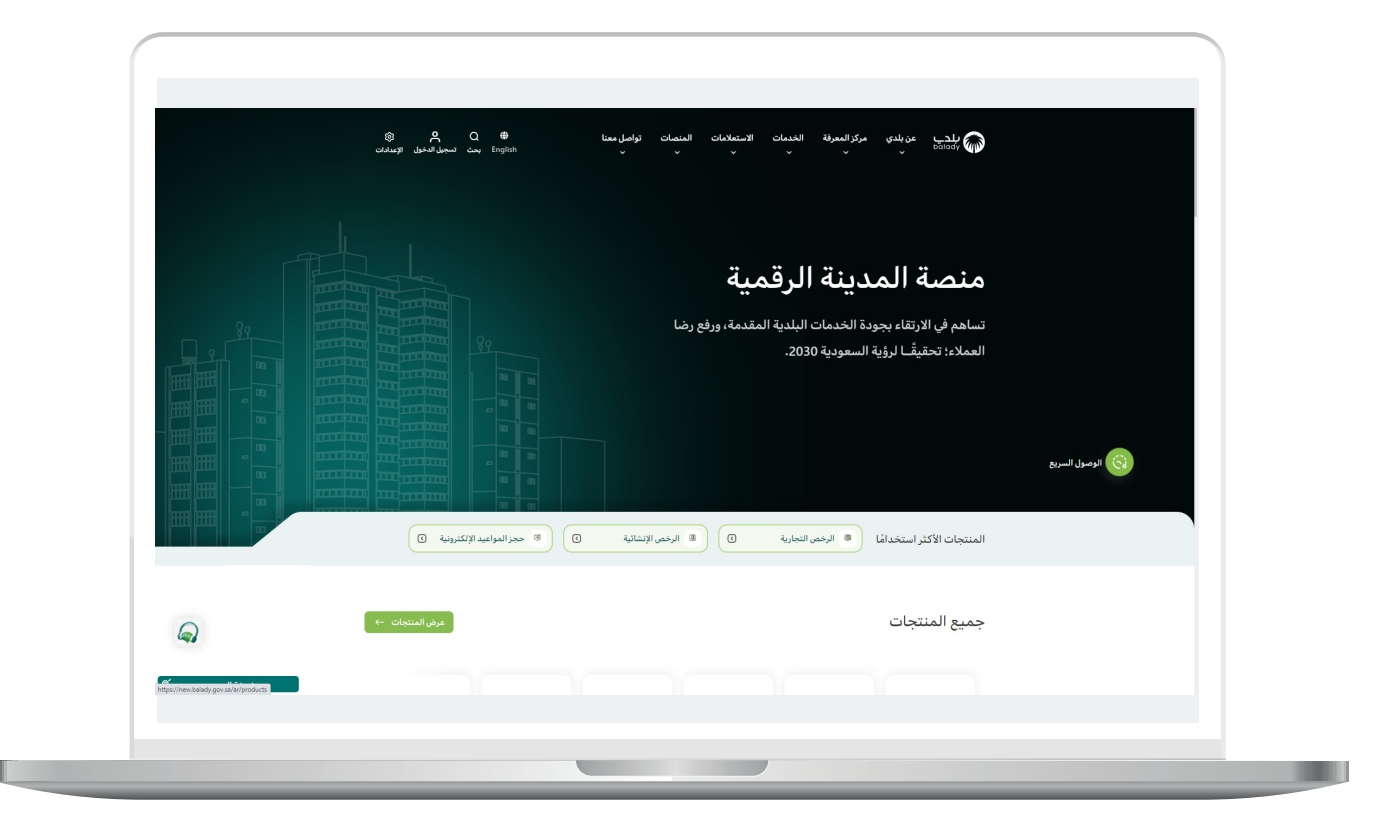

4) وبعدها تظهر الشاشة أدناه، والتي تضم منتجات بلدي، حيث يختار المستخدم (إكرام الموتم).

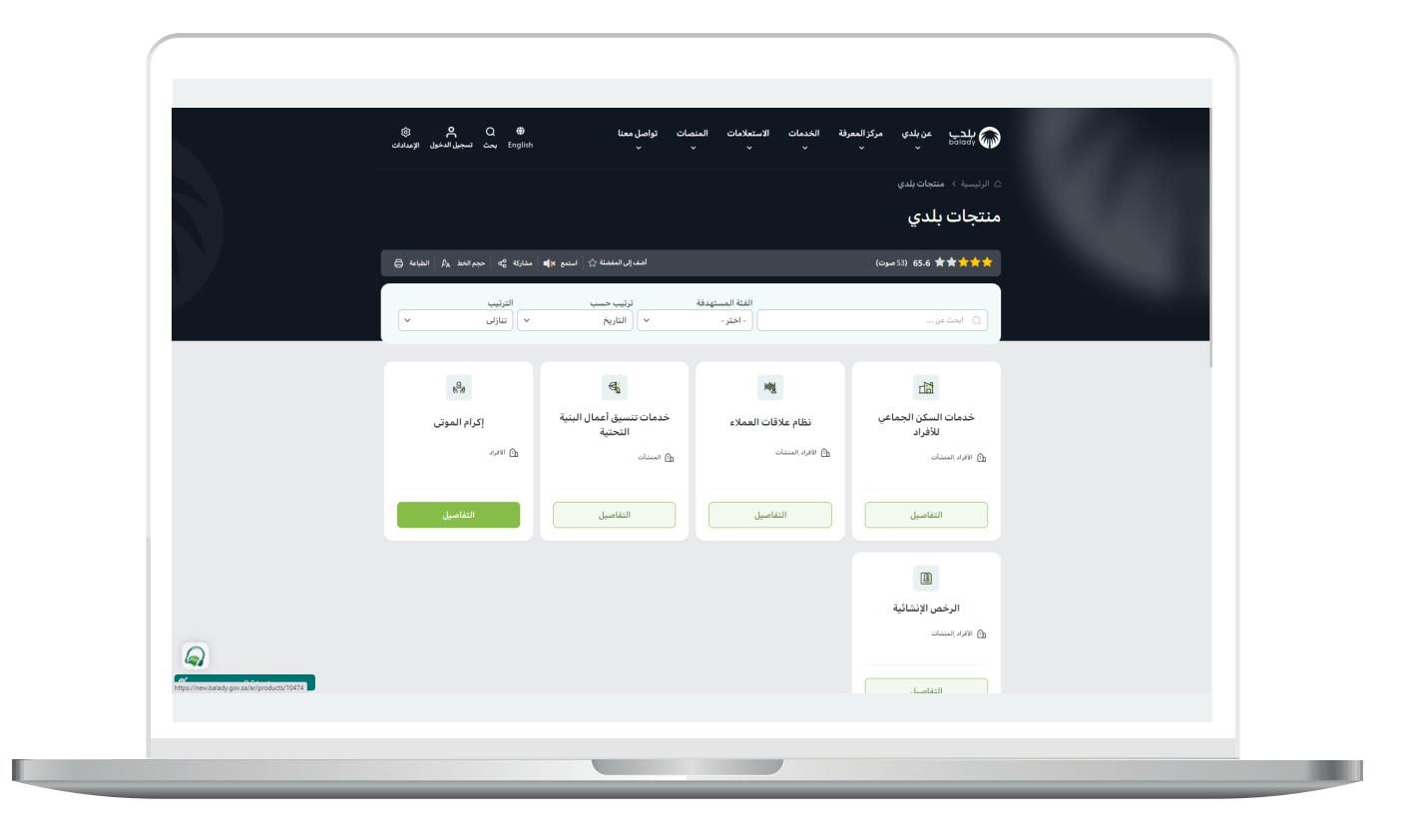

5) ثم تظهر الشاشة التالية والتي تضم خدمات إكرام الموتم، حيث يتم اختيار (**الاستعلام عن قبر متوفي**) كما في الشكل أدناه.

|                                              | يحت تسجيل الدُخول الإصلادات<br>English           | v                                                        | · · · ·                                       |                                   | and the second |
|----------------------------------------------|--------------------------------------------------|----------------------------------------------------------|-----------------------------------------------|-----------------------------------|----------------|
|                                              |                                                  |                                                          | <del>بر</del> ی                               | إكرام الموتى                      |                |
|                                              | مشاركة 🖧 حجم الخط 🗛 الطباعة                      | المديالي المنحلة 🖄 استمع 📲                               |                                               | (موت) 100 大大大大                    |                |
|                                              | ~                                                | الترتيب<br>حاعدي                                         | تمنیف حسب<br>تاریخ إمدار الخدمة               | بحث<br>۵                          |                |
|                                              | الاستعلام عن المقابر                             | الاستعلام عن مقدمي<br>فدمات نقل وتجهيز<br>الموتى (الجهات | الاستعلام عن قبر متوفي                        | طباعة شهادة دفن                   |                |
|                                              | سى برم المولى<br>الكترونية فضل                   | الحيرية)<br>ف إكرام الموتي<br>إلكترونية فقط              | الى برىم مغوى<br>إنكترونية فقط                | ي الرام معودي<br>الكترونية فقط    |                |
|                                              | التقاصيل بدء الخدمة                              | التفاصيل بدء الخدمة                                      | التفاصيل بدء الخدمة                           | التفاصيل بدء الخدمة               |                |
|                                              |                                                  |                                                          |                                               |                                   |                |
|                                              | إوسال                                            | جى ملئ المعلومات المطلوبة                                | لأي استفسار أو تعليق على الخدمات البلدية، ير- | تعليقات<br>واقتراحات<br>واقتراحات |                |
| https://new.bailady.gov.sa/ar/services/10724 | ت: 2023/01/20 - 21:59 - المملكة العربية السعودية | تاريخ آخر تحدي                                           |                                               |                                   |                |

6) وبعدها تظهر الشاشة أدناه، والتي تمثل كرت الخدمة، حيث يسمح النظام للمستفيد بمعرفة (طريقة التقديم، المتطلبات، الاشتراطات والغرامات .. إلخ).

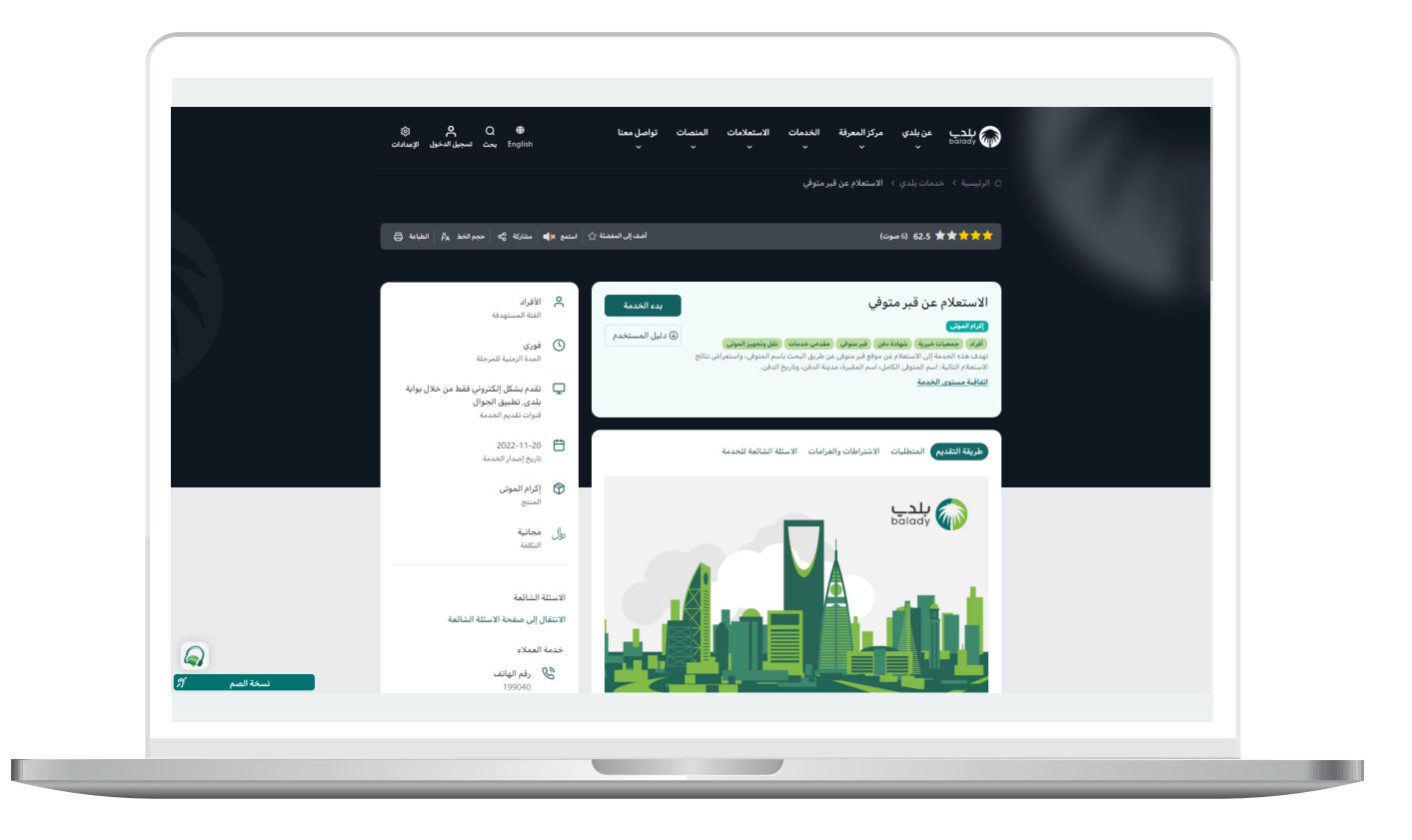

7) ولبدء إجراءات الخدمة يتم الضغط علم الزر (**بدء الخدمة**).

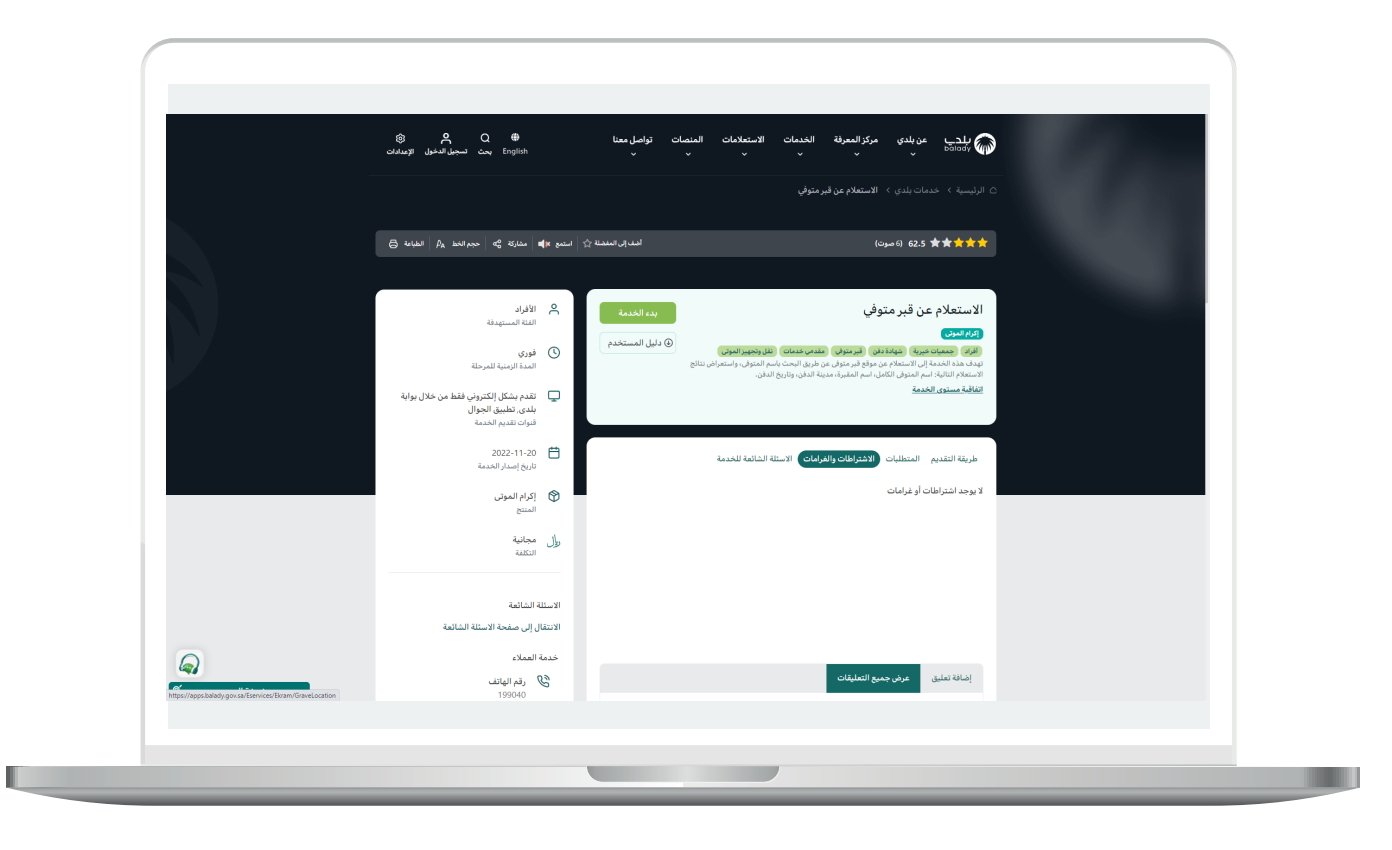

8) ثم تظهر الشاشة أدناه، حيث يتم تعبئة قيم محددات البحث التالية أو بعضها (الاسم رباعي، نوع الإثبات، رقم الإثبات، مدينة الدفن، الجنسية)، ثم الضغط علم الزر (استعلام).

| م بليني<br>من المراجع عن بلدى حمان بلدى المعتقدم الزلكوروس ، وواية الغرم المستخلية المتمان المعتقدية المنعان المعتمانية                                                                                                    |  |
|----------------------------------------------------------------------------------------------------|--|
| من الحب المناف المان المان المان المان المان المان المنافرة المان المنافرة المان المناف التفاعلية المان المان المان المان المان المان المان المان المان المان المان المان المان المان المان المان المان المان المان المان المان المان المان المان المان المان المان المان المان المان المان المان المان المان المان المان المان المان المان المان المان المان المان المان مان مان مان مان مان مان مان مان مان |  |
|                                                                                                    |  |
| ددمات الكرام / الاستعادم عن موقع فير متوفدي                                                                                                    |  |
|                                                                                                    |  |
| بيانات المتوفي                                                                                                    |  |
| السم راغي •                                                                                                    |  |
|                                                                                                    |  |
| نوم الثبات<br>اختر ب                                                                                                    |  |
| Build                                                                                                    |  |
| ميداسي<br>المر • لمري                                                                                                    |  |
|                                                                                                    |  |
|                                                                                                    |  |
|                                                                                                    |  |
| الاسم رباعي تاريخ الدفن المحينة اسم المغبرة                                                                                                    |  |
|                                                                                                    |  |
| السابة الثاني                                                                                                    |  |
|                                                                                                    |  |
|                                                                                                    |  |
|                                                                                                    |  |
|                                                                                                    |  |
|                                                                                                    |  |

9) وبعدها تظهر نتيجة البحث في الجدول السفلي كما في الشكل التالي. ويمكن التحكم بعدد الصفوف المعروضة من خلال القائمة المنسدلة.

| اربة المتصات التفاعلية | الاستعلام الإلكتروني 🗸 بوابة الفرص الاستثم | عن بلدي خدمات بلدي 🗸               | للدي<br>balady 🏠                    |
|------------------------|--------------------------------------------|------------------------------------|-------------------------------------|
|                        |                                            | الاستعلام عن موقع قبر متوفي        | خدمات افرام /                       |
|                        | ريم الانيات<br>•<br>الجنسية<br>•           | ت المتوفىي<br>بايپ +<br>بند<br>يىن | <b>الیم</b><br>۱۳۹۳<br>التر<br>التر |
| ▼ 10                   |                                            |                                    |                                     |
| اسم المقبرة            | تاريخ الدفن المدينة                        | الدسم رباعي                        |                                     |
| Crist Dis June Same    | السابق 1 التاني                            |                                    |                                     |
|                        |                                            |                                    |                                     |
|                        |                                            |                                    |                                     |

رقم التواصل المباشر 199040\ العناية بالعملاء Balady\_CS|¥